# **The CDS Guideline – Nomination**

July 2024

**User Guideline for CDS Participants e - Nomination Process** 

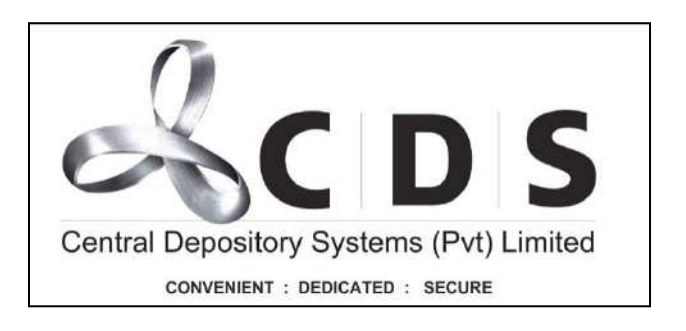

# Table of Contents

| 1   | Inquiry of Nomination Records of CDS Account Holders in Various Statuses 1               |
|-----|------------------------------------------------------------------------------------------|
| 2   | Verification & Approval of Electronic Information Capture Forms Submitted for            |
| Non | ninations via CDS eConnect by the CDS Account Holders                                    |
| 3   | Notifying the CDS of Demise of a CDS Account Holder with Nomination Records through      |
| CDS | S eConnect                                                                               |
| 4   | CDS Participant Processing Nominee Claims initiated by Respective Nominees of a Deceased |
| CDS | S Accountholder                                                                          |

### 1 Inquiry of Nomination Records of CDS Account Holders in Various Statuses

1. Once the CDS Participant entry user logs into the CDS eConnect system, in the menu bar there is an option for "NOMINATIONS."

After the user clicks on the option, a drop-down as shown below will appear.

|                  |         |              | 습 DASHBOA        | rd 🗇 broker -     | TACCOUNT OPEN -     | TRANSFERS -    | The mominations -       | OFFERS -          | A DSA_TIHAN- |
|------------------|---------|--------------|------------------|-------------------|---------------------|----------------|-------------------------|-------------------|--------------|
|                  |         |              |                  |                   |                     |                | Institutional Comp      | any               |              |
|                  |         | ത            |                  | 'n                | P                   |                | Q Nomination            | Inquiry           |              |
| Eu               |         | 9            |                  | •                 | 00                  |                | - Nomination            | Verification      |              |
| INDIVIDUALACCOUN | TS OPEN | E-CONNECT    | LOCAL COMPANY AC | CCOUNTS OPEN OF   | FERS & RE-PURCHASES |                | <sup>≫</sup> Decease En | try / Update      |              |
| 家                |         | 0            | →[]              |                   | $(\rightarrow)$     | $\in$          | Q Decease Inc           | uiry              |              |
| PENDING PROFILE  | UPDA    | TE PROFILE   | NTRA OUTWARD     | INTRA OUTWARD     | INTRA INWARD        | INTRA INV      | S Nomination            | Transmission Veri | fication     |
| VERIFICATION (0) | INTERNA | RETURNED (0) | VERIFICATION (2) | INTERNAL RETURNED | (0) VERIFICATION (0 | ) INTERNAL RET | URNED (0) UPI           | .0ad <b>(0)</b>   |              |

2. "**Nomination Inquiry**" option is used to search nomination records in various statuses and to view the information of such records.

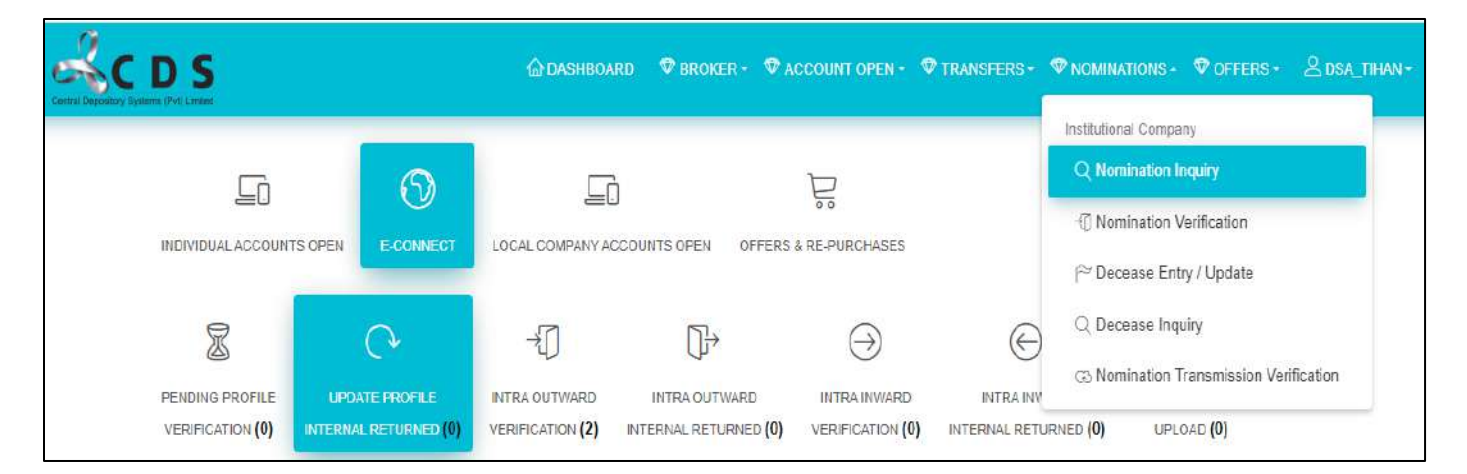

 Clicking on the "Nomination Inquiry" option will lead the user to the screen shown below. Records in different statuses can be searched by selecting the relevant status from "Search Type."

| B Nomination Request Inquiry Search | n & Nominee Search |                              |
|-------------------------------------|--------------------|------------------------------|
| Reference No                        | CDS Account Number | Submitted Date<br>YYYY/MM/DD |
| Search Type<br>Select               | Name               | NIC                          |
| Broker Firm                         |                    | 110                          |

4. Statuses of Records

Nomination Records could be in several statuses. What is meant by each of these statuses is explained in the table given below.

| Nomination Request Inquiry Search |                    |                |
|-----------------------------------|--------------------|----------------|
|                                   |                    | Submitted Date |
| Reference No                      | CDS Account Number | YYYY/MM/DD     |
| Search Type                       |                    |                |
| Select                            | Name               | NIC            |
|                                   | SEARCH RESET       |                |

| Status                    | Meaning                                                  |
|---------------------------|----------------------------------------------------------|
| Individual User Submitted | CDS account holder has completed and                     |
|                           | submitted the Electronic Information                     |
|                           | Capture Form for Nominations via the CDS                 |
|                           | eConnect                                                 |
| Broker Verified           | 1st Level User (Verification User) of the                |
|                           | CDS Participant (your own firm) has                      |
|                           | checked and submitted the electronic form                |
|                           | for the next level action by the 2nd Level               |
|                           | Participant User.                                        |
| Broker Approved           | 2nd Level User (Authorization User) of the               |
|                           | CDS Participant (your own firm) has                      |
|                           | checked and approved the electronic form.                |
|                           | Next action pending from CDS.                            |
| Broker Internal Return    | 2nd Level User (Authorization User) of the               |
|                           | CDS Participant has returned the electronic              |
|                           | nomination form to the 1 <sup>st</sup> Level user due to |
|                           | an issue. Next action pending from 1 <sup>st</sup> Level |
|                           | User of the Participant.                                 |
| Broker Rejected           | Rejected by the 1st Level User to the CDS                |
|                           | Account Holder. Next action pending with                 |
|                           | the CDS account holder                                   |
| CDS User Verified         | 1st Level user of the CDS has checked and                |
|                           | accepted the electronic form. Next action                |
|                           | pending with the 2nd Level User of the CDS               |
| CDS User Approved         | 2nd Level user of the CDS has checked and                |
|                           | accepted the record.                                     |
| CDS Internal Return       | 2nd Level user of the CDS has returned the               |
|                           | record to the 1 <sup>st</sup> Level CDS user             |
| CDS Return to Broker      | 1st Level CDS user has returned the record               |
|                           | to the broker users                                      |

# 2 Verification & Approval of Electronic Information Capture Forms Submitted for Nominations via CDS eConnect by the CDS Account Holders

 CDS Participant User 1 (Verification User) will be able to verify the accuracy and confirm the records in "Individual User Submitted" status. Users can search for the records in this status by selecting the same from the drop down.

| patama (Port) constant                |                    |                |
|---------------------------------------|--------------------|----------------|
| III Nomination Request Inquiry Search |                    |                |
|                                       |                    | Submitted Date |
| Reference No                          | CDS Account Number | YYYY/MM/DD     |
| Search Type                           |                    |                |
| Select                                | Name               | NIC            |
|                                       | SEARCH RESET       |                |

2. Once the CDS Participant Verification User searches for the records submitted by individual account holders, the list of all submitted by the clients of the respective participant will be shown. The user must click on the "Select" option to view the information of the record.

| 58 Nomination                                    | Request Verification Searc | h                       |                             |                                     |        |   |
|--------------------------------------------------|----------------------------|-------------------------|-----------------------------|-------------------------------------|--------|---|
| Reference No<br>Search Type<br>Individual User S | Submitted                  | CDS Account Name        |                             | Submitted Date<br>YYYYYMM/DD        |        | - |
| NOMENAS                                          | TON REQUEST VERIFICATI     | SN INQUERY              | ARDH                        |                                     |        |   |
| 3                                                | Reference No<br>325        | CDS Account No<br>MSB/4 | Submitted Date<br>29-SEP-22 | Status<br>Individual User Submitted | Select |   |
|                                                  |                            |                         |                             |                                     |        |   |

3. Clicking on the 'Select' option will lead the user to a screen as follows. CDS account details of the CDS account holder submitting the nomination record will be visible here together with the nominee accounts and the nominated percentage. Clicking on the "Details" option will enable the Participant user to view more details of the nominee.

|                     |                    | 습 Dashboard 🛷     | BROKER • 🔍 ACCOUNT OPEN •        | 🕈 TRANSFERS - 🛛 🕈 N | ominations* 💎 | offers - 2 |
|---------------------|--------------------|-------------------|----------------------------------|---------------------|---------------|------------|
| 28 G3 🖨             |                    |                   |                                  |                     |               |            |
|                     |                    | MSB/46339         | )1050-VN/0 - Referance N         | o. 325              |               |            |
| CDS Account Det     | ails               |                   |                                  |                     |               |            |
| Name                | MR. SAR            |                   |                                  |                     |               |            |
| Address             | 236/1, BL          | A, KOT            | DA                               |                     |               |            |
| Contact No          | 2                  |                   | Email                            | distanti anti-      | om            |            |
| Master Level Status | Dealing Allow      |                   | Client Type                      | Normal Client       |               |            |
| Client ID           | 4000000V           |                   |                                  |                     |               |            |
| Nominees Infoma     | tion               |                   |                                  |                     |               |            |
| N                   | ominee CDS Acc. No | Nominee Full Name | Nominee Address                  | NIC/Passport        | No Precentage |            |
| NOMINEE_1 C         | TS-64              | TEST. TEST TEST   | TEST, TEST, TEST, TEST, SRI LANK | (A 94               | v 100%        | Details    |

Nominee details will be visible as follows. User can close the pop-up screen with nominee information by clicking on the "x"

| Nominee<br>CD<br>CD<br>CD<br>CD<br>CD<br>CD<br>CD<br>CD<br>CD<br>CD<br>CD<br>CD<br>CD | ee Details<br>e CDS CTS-6<br>Nom TEST. | -VN-00<br>TEST TEST         | Percentage<br>CDS System Name     | :- 100% | :<br>RUKSHAN       | ×       |
|---------------------------------------------------------------------------------------|----------------------------------------|-----------------------------|-----------------------------------|---------|--------------------|---------|
| Con Entered<br>NiC/Pass<br>Clio Entered C<br>Nominees inte                            | Address :- TEST,                       | TEST, TEST, TEST, SRI LANKA |                                   | A       |                    |         |
| Nominees into                                                                         | sport : 9<br>Contact No : -<br>Email : | -                           | CDS System<br>NIC/Pessport        | :-0     |                    |         |
| LOUNTS 4                                                                              | nomation                               |                             |                                   |         |                    |         |
| NOMINEE_1                                                                             | CTS-6                                  | TEST. TEST TEST             | TEST, TEST, TEST, TEST, SRI LANKA | 9       | Precentage<br>100% | Details |
|                                                                                       |                                        |                             |                                   |         |                    |         |

5. By clicking on the second icon of the tab, Participant users will be able to view the documents (NIC copies of Nominees) uploaded by the CDS accountholder submitting the nomination.

| Carnel Desadory Ayeense Proj. Carned |              |                 | 🛆 DASHBOARD | ♥ BROKER -  | TACCOUNT OPEN -     | TRANSFERS - | T NOMINATIONS - | ♥ offers • | SMSB_TEST1 |
|--------------------------------------|--------------|-----------------|-------------|-------------|---------------------|-------------|-----------------|------------|------------|
|                                      | 22 G         |                 |             |             |                     |             |                 |            |            |
|                                      | Uploaded Doc | uments          | MSB/4       | 63391050-VN | I/0 - Referance No. | 325         |                 |            |            |
|                                      |              | Nominee Name    | Nominee CE  | )S Account  | File Name           | Up          | loaded Date     |            |            |
|                                      | NOMINEE_1    | TEST. TEST TEST | CTS-6       | /N-00       | Front of NIC        | 9/29/20     | 022 12:12:56 PM | Download   |            |
|                                      | NOMINEE_1    | TEST. TEST TEST | CTS-6       | -VN-00      | Back of NIC         | 9/29/20     | 122 12:12:56 PM | Download   |            |
|                                      |              |                 |             |             |                     |             |                 |            |            |
| 2                                    |              |                 |             |             |                     |             |                 |            | _          |

History details associated with the record (if any) can be viewed by clicking on the 3rd icon (printer icon). Action to either "Accept" or "Reject" the record could be taken through this screen.

If a record is '**Rejected**', it is mandatory to view enter the reason for such rejection, in the space given to enter "Remarks."

|                             | 습 DASHBOARD | T BROKER -            |                      | TRANSFERS •   | The nominations - | ♥ offers • | AMSB_TEST1+ |
|-----------------------------|-------------|-----------------------|----------------------|---------------|-------------------|------------|-------------|
| 26 🖨                        |             |                       |                      |               |                   |            |             |
|                             | MSB/-       | <b>19999-1959</b> -1V | N/0 - Referance No   | p. 325        |                   |            |             |
| History Details             |             |                       |                      |               |                   |            |             |
| Previous Nomination Details |             |                       | Previous Rejec       | ct Reasons    |                   |            |             |
| No Previous Nomination!     |             |                       |                      | No Previous F | Reject Reasons!   |            |             |
| Decision Details            |             |                       | Decision<br>O Accept | O Reject      |                   |            |             |
|                             |             |                       | Remarks              |               |                   |            |             |
|                             |             |                       |                      | SUEMIT        | BACK              |            |             |

7. "Authorization User" will have access to a page named "Nomination Request Authorization Search" under the "NOMINATIONS" option of the menu. Clicking on this will lead the Authorization User to a page such as follows. And the user must select the search type "Broker Verified" to search for records accepted by the Verification User.

Authorization users can select the record to view more information and to take action to Accept or Reject the record.

| III Nonimmoo Re                | reset Aithenration Sout |                             |                        |                             |  |
|--------------------------------|-------------------------|-----------------------------|------------------------|-----------------------------|--|
| Robanamica No                  |                         | CDS Account Number          |                        | Submitted Date<br>YYYYMBWDD |  |
| Search Type<br>Broker Verified |                         | Martin                      |                        | NIC                         |  |
|                                |                         |                             |                        |                             |  |
|                                |                         |                             | CONTRACTOR OF THE      |                             |  |
| NUMERATI                       |                         |                             | ROT                    |                             |  |
| BOADPARD                       | Reference No            | IN DACING<br>CDS Account No | AGAT<br>Submitted Date | 5950                        |  |

### **3** Notifying the CDS of Demise of a CDS Account Holder with Nomination Records through CDS eConnect

IMPORTANT - When the death of a CDS account holder is notified to the CDS Participants and/or when a CDS 19 form is received with regard to a CDS account, the Participant users should search the nomination records and ensure that there are no Nominations registered with the CDS under the name of the deceased CDS account holder. If there is a Nomination registered in the CDS, the participant should ensure to update the demise of the CDS account holder through the CDS eConnect as explained in this document.

1. To notify the demise of a CDS account holder with Nominations, the Participant entry user should select the drop-down item "Decease Entry/Update."

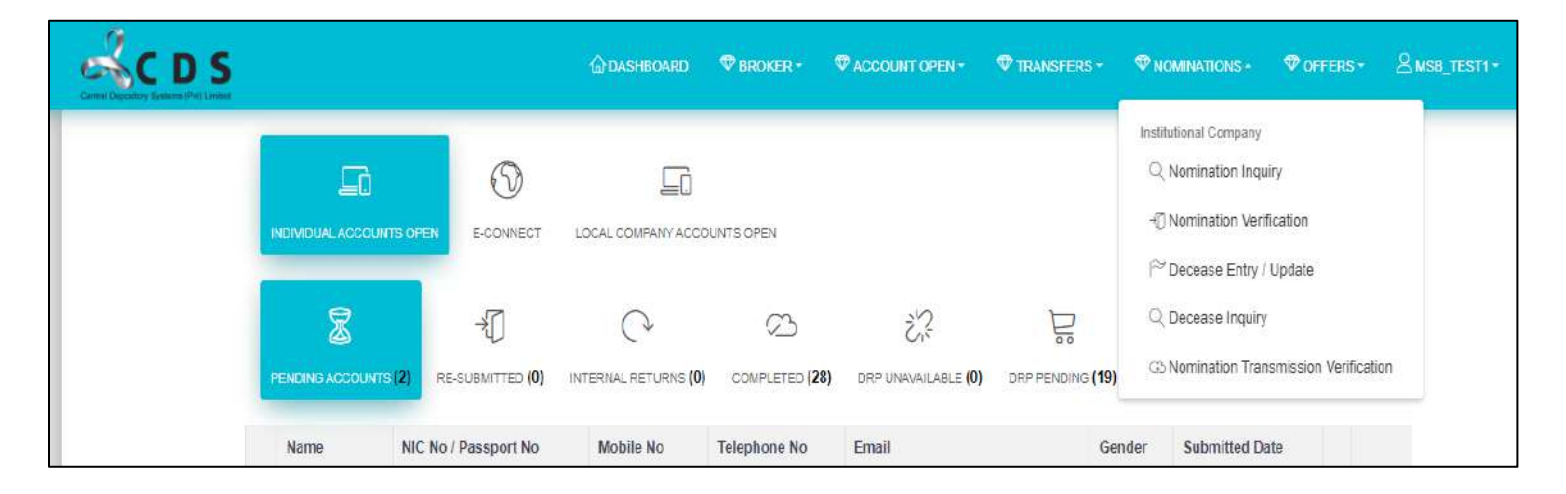

2. Once clicked on the "Decease Entry/Update", the user will be directed to the following screen.

| Gental Depository Systems (PA) Listen | ☆ DASHBOARD     | T BROKER - | ACCOUNT OPEN * | TRANSFERS - | <b>WINATIONS</b> - | ♥ OFFERS - | MSB_TEST1 * |
|---------------------------------------|-----------------|------------|----------------|-------------|--------------------|------------|-------------|
| NOMINATION DEATH ENTRY                |                 |            |                |             |                    |            |             |
| Broker Code *<br>MSB                  | Client Prefix * |            | Client S       | iffix * 0   | count No *         |            |             |
|                                       |                 | SEARCH     | RESET          |             |                    |            |             |

3. Participant Entry User should enter the client prefix & suffix and search for the Nomination record.

| CDS | © рискернир Фелонал Фиссориторан Флиморанск Фискулонск Фортано 8                                                                                                    | MM0_111911 - |
|-----|----------------------------------------------------------------------------------------------------|--------------|
|     | NOMENATION DEATH ENTER                                                                                                    |              |
|     | Reserve Canada * Canada Faraga * Canada Canada |              |
|     | CDS Account Holder Details<br>CDS Account No CDS Masentile Brates                                                                                                    |              |
|     | MSB/46 VNIO Dealing Allow Account Name MB, 10 BA MOHOTTI                                                                                                    |              |
|     | Additina<br>286/7, KUDA BUTHGAMANA, KOTIKAWATTA, ANGODA                                                                                                    |              |
|     | Nominee CDS Acc. No         Nominee Full Name         Nominee Address         NIC/Passport No         Precentage           NOMINEE_1         CTS-6         MR 3         1         1         1         1         1         1         1         1         1         1         1         1         1         1         1         1         1         1         1         1         1         1         1         1         1         1         1         1         1         1         1         1         1         1         1         1         1         1         1         1         1         1         1         1         1         1         1         1         1         1         1         1         1         1         1         1         1         1         1         1         1         1         1         1         1         1         1         1         1         1         1         1         1         1         1         1         1         1         1         1         1         1         1         1         1         1         1         1         1         1         1         1         1 <td< td=""><td></td></td<>                                                                                                    |              |
|     | Date of Demise of the Account Hotel *                                                                                                    |              |
|     | Information of the Person Notifying the Demise of the CDS Account Holder Dense of Account folder costed by *                                                                                                    |              |
|     | Restationship to the Account Holdof 1                                                                                                    |              |
|     | Contact Number of the notifier *eMail address of the notifier *                                                                                                    |              |
|     | Notified Date * VYYYMAEDD<br>Deeth<br>Definicate + Choose File No. Stelchosen                                                                                                    |              |
|     | Other Cocuments Choose File No file chosen                                                                                                    |              |

- 4. Entry User should fill the necessary information in the screen and attach a certified copy of the Death Certificate of the CDS account holder and any other applicable and/or necessary document before submitting the entry of the demise.
- Authorizing User of the Participant can view the records submitted by the entry user. Authorizing users should go through the information in the records and act to approve or reject the record.
- 6. The CDS users will be notified about the death of the account holder only after the record is authorized by the Authorizing User of the CDS Participant.

Note: CDS Users will update the eConnect system after the CDS system account status is Trading Suspended and the CDS account is flagged as a 'Deceased' account. Only after the CDS eConnect is updated, the respective Nominees of the deceased CDS account holder can initiate the Nominee Claim process through their respective CDS eConnect logins.

# 4 CDS Participant Processing Nominee Claims initiated by Respective Nominees of a Deceased CDS Accountholder

#### **Verification Process**

 Verification User of the CDS Participant can view the nomination claims completed by the relevant nominee(s) by clicking on the "Nomination Transmission Verification" option under "Nominations" tab.

| ÷ → C ∎                | brokerportaluat.cse.lk/Ho | meUI.aspx |                      |               |                   |             |                                                                                                    | iê ☆          |
|------------------------|---------------------------|-----------|----------------------|---------------|-------------------|-------------|----------------------------------------------------------------------------------------------------|---------------|
| Sc                     | DS                        |           | 🕼 DASHBOARD          | ♥BROKER- 9    | ACCOUNT OPEN -    | TRANSFERS - |                                                                                                    | A STS_USER1 - |
| Lantial Deployees Spin |                           |           | LOCAL COMPANY ACCO   | UNTS OPEN     |                   |             | Institutional Company<br>Q. Nomination Inquiry<br>-@ Nomination Verification<br>PT Decease Entry / Update |               |
|                        | PENDING ACCOUNTS (1)      |           | INTERNAL RETURNS (0) | COMPLETED (0) | DRP UNAVAILABLE ( |             | Q Decease Inquiry<br>G3 Nomination Transmission Ve                                                        | rification    |

 Verification User will be directed to a screen as shown below, upon clicking on the Nomination Transmission Verification. Verification users should select the search type "Nominee Approved" to search for the claims completed and submitted by the nominees.

| NOMINATION DEATH VERIFICAT | ON SEARCH                  |                |                |  |
|----------------------------|----------------------------|----------------|----------------|--|
| Reference No               | CDS Account Number         |                | Name           |  |
| Search Type                | Submitted Date             |                | Date of Demise |  |
| Nominee Approved           | YYYYMM/DD                  |                | YYYY/MM/DD     |  |
|                            |                            |                |                |  |
| NOMINATION DEATH VERIFIC   | XIION INGOIRT.<br>Sevences | RESIT<br>Frank |                |  |

3. Users should click on the "Select" option to view the information of the submitted claim.

| OMINA   | TION TRANSM     | ISSION VERIE   | ICAIIO   | ON DET | AILS .                   |                   |              |                      |            |
|---------|-----------------|----------------|----------|--------|--------------------------|-------------------|--------------|----------------------|------------|
|         |                 |                | s        | TS/4   | VN/0 - Refer             | ance No.          | 161          |                      |            |
| Nomi    | nator Deta      | ils            |          |        |                          |                   |              |                      |            |
| DS A    | scount No       |                |          |        | Request                  | submitted D       | ate          |                      |            |
| STS/    | 1               | 4/0            |          |        | 09-NO                    | /-22              |              |                      |            |
| Accour  | nt Name         |                |          |        |                          |                   |              |                      |            |
| MR. S   | SA              | моно           | этті     |        |                          |                   |              |                      |            |
|         |                 |                |          |        |                          |                   |              |                      |            |
| Entitle | ement Trar      | nsfer Deta     | ils      |        |                          |                   |              |                      |            |
| LIAII   | Nominee ID      | Nominee C      | US Ac    | C. NO  | Nominee Full             | Nominee Full Name |              |                      |            |
|         | 1               | CTS/0          | www.v    | N/0    | MR. M                    | AN                | SRINATH      | 100%                 | View       |
|         |                 |                |          |        | ANTH                     |                   |              |                      | Transfer   |
|         |                 |                |          | Uplo   | ad Document Name         |                   |              |                      |            |
|         |                 |                | 1        | Deat   | Certificate              | Down              | load         |                      |            |
|         |                 |                | z        | Other  | Document                 | Dewr              | load         |                      |            |
|         |                 |                | з        | Origin | al Nomination Form       | Down              | load         |                      |            |
|         |                 |                |          |        |                          |                   |              |                      |            |
| revi    | ous Decisio     | on             | 2        |        |                          |                   | 7 <u>2</u> 7 |                      | 222        |
| blowt   | Aj              | oprover Leve   | 1        |        | Status                   | lined             | Comment      | Entere               | a Llate    |
| Nomin   | ation Death En  | try Broker     | 8        |        | Death Entry Broker Subn  | utted             |              | 11/9/2022 9:36:02 AM |            |
| Nomin   | ration Death En | try Authorizat | on bro   | Ker    | Death Entry Broker Appro | ived              |              | 11/9/2022 5          | 1.55:25 AM |
| Nomin   | ation Death En  | ter CDS Verif  | cation   | 211    | Death Entry CDS Accept   | - 4               |              | 11/9/2022 5          | 1.37.47 AM |
| Nomin   | ation Death En  | try CUS Auth   | orizatio | n      | Death Entry CDS Approv   | 90                |              | 11/9/2022 1          | 1:37:17 AM |

4. By clicking on the "**View Transfer**" option, as shown below, the verification user will be able to see the transfer portfolios for each Nominee.

| OMINATION TRANSMISSION                   | VERIFICATION                                                                                                    | ON DETAILS   |                         |                                   |                      |              |                 |
|------------------------------------------|----------------------------------------------------------------------------------------------------|--------------|-------------------------|-----------------------------------|----------------------|--------------|-----------------|
|                                          | Transfe                                                                                                    | r Informatio | on                      |                                   | 20                   |              |                 |
| Nominator Details                        | Nominee CDS<br>Account No<br>Nominee Account<br>Name<br>Entitled Percentage<br>Becurity<br>HAYL-N-0000<br>JKH-N-0000<br>NDB-N-0000 |              | CTS/6                   |                                   |                      |              |                 |
| STS/400000000000000000000000000000000000 |                                                                                                    |              | MR. W                   |                                   |                      |              |                 |
| Account Name                             |                                                                                                    |              | 100%                    |                                   |                      |              |                 |
| MR. SAM                                  |                                                                                                    |              | Total Quantity          | Entitled Quantity<br>8,811<br>424 |                      |              |                 |
|                                          |                                                                                                    |              | 8.811                   |                                   |                      |              |                 |
| Entitlement Transfer                     |                                                                                                    |              | 424                     |                                   |                      |              |                 |
| All Nominee ID Nom                       |                                                                                                    |              | 121                     |                                   | 121                  |              |                 |
| 1 cts.                                   |                                                                                                    | AN           |                         |                                   |                      | 100%         | View<br>Transle |
|                                          |                                                                                                    | Upload Do    | cument Name             |                                   |                      |              |                 |
|                                          | 1                                                                                                    | Death Certi  | ficate                  | Download                          |                      |              |                 |
|                                          | 2                                                                                                    | Other Docu   | ment                    | Download                          | Download<br>Download |              |                 |
|                                          | 3                                                                                                    | Original No  | mination Form           | Download                          |                      |              |                 |
| Previous Decision                        |                                                                                                    |              |                         |                                   |                      |              |                 |
| Approver                                 | Level                                                                                                    |              | Status                  | Com                               | ment                 | Entered      | Date            |
| Nomination Death Entry Brok              | er                                                                                                    |              | Death Entry Broker Subr | nitted                            |                      | 11/9/2022 9  | 36:02 AM        |
| Nomination Death Entry Auth              | orization Bro                                                                                                    | kər          | Death Entry Broker Appr | oved                              |                      | 11/9/2022 9  | 39.23 AM        |
| Nomination Death Entry CDS               | Verification                                                                                                    |              | Death Entry CDS Accept  | ed                                |                      | 11/9/2022 9  | 50.29 AM        |
| Nomination Death Entry CDS               | Authorizatio                                                                                                    | 0            | Death Entry CDS Approv  | ed                                |                      | 11/9/2022 11 | 37.17 AM        |

5. Upon verifying the transfer details, and nominee details against the original information in the Nomination form (scanned and attached to the record at the time of completion of nomination process by the CDS), the verification user should click on the "ACCEPT" option in the bottom of the page.

Upon successful Acceptance a message will be displayed as shown below.

| OMENA                          | ITON TRANSM          | ISSION VERIFI    | CATION D  | TAILS      |                                                    |                   |         |             |            |
|--------------------------------|----------------------|------------------|-----------|------------|----------------------------------------------------|-------------------|---------|-------------|------------|
|                                |                      |                  | STS/      | 40000      | 1999 VN/0 - Referan                                | nce No. 1         | 51      |             |            |
| Nomi                           | nator Deta           | ls               |           |            |                                                    |                   |         |             |            |
| CDS A                          | coount No            |                  |           |            | Requests:                                          | atmitted Date     | 6       |             |            |
| STS/                           | I <b>CCCCCCCC</b> /N | 00               |           |            | 09-NOV-                                            | 09-NOV-22         |         |             |            |
| Accourt                        | il Name              |                  |           |            |                                                    |                   |         |             |            |
| MR.S                           | 5A.                  | ю                | TTI       |            |                                                    |                   |         |             |            |
| Entitle                        | ement Trar           | sfer Deta        | ils       |            |                                                    |                   |         |             |            |
| Nomines ID Nominee CDS Acc. No |                      |                  |           |            | Nominee Full No                                    | Nominee Full Name |         |             |            |
|                                |                      |                  |           |            |                                                    | Percentage        |         |             |            |
| 2                              | 1                    | CTS/641180       | 637-VN/0  | MR V       | AR MANAGER AND AND AND AND AND AND AND AND AND AND |                   |         | 100%        | View       |
|                                |                      |                  |           | 0.6500     |                                                    |                   |         |             |            |
|                                |                      |                  | Up        | foad Doc   | ument Name                                         |                   |         |             |            |
|                                |                      |                  | 1 De      | atri Gerui | nont                                               | Davela            |         |             |            |
|                                |                      |                  | 3 00      | ninal Nan  | ment Download                                      |                   |         |             |            |
|                                |                      |                  |           | ground in  |                                                    |                   |         |             |            |
| Previ                          | ous Decisio          | on               |           |            |                                                    |                   |         |             |            |
|                                | A                    | pprover Level    |           |            | Status                                             |                   | Comment | Entere      | d Date     |
| Namin                          | ation Death En       | try Broker       |           |            | Death Entry Broker Submitt                         | ed                |         | 11/9/2022 9 | 36.02 AM   |
| Nomin                          | ation Death En       | try Authorizatic | on Broker |            | Death Entry Broker Approve                         | ad                |         | 11/9/2022 5 | 39.23 AM   |
| Nomin                          | ation Death En       | try CDS Verific  | ation     |            | Death Entry CDS Accepted                           |                   |         | 11/5/2822 9 | .60.29 AM  |
| Nomin                          | lation Death En      | try CDS Autho    | rization  |            | Death Entry CDS Approved                           |                   |         | 11/9/2022 1 | 1:37:17 AM |
|                                |                      |                  |           |            | Transfer The Market                                |                   |         |             |            |
|                                |                      |                  |           |            | MM-CP1 DADA                                        |                   |         |             |            |

#### **Authorization Process**

 After the successful verification of the nomination record, the record will be pending for an action by the Authorization User. Authorization user must select the option "Nomination Transmission Authorization" under "Nominations" tab.

| DS                          | <u>۵</u> 0     | ASHBOARD 💿 A  | DMIN - ØBROKER - 🤇   |                            | TRANSFERS - |                                                                                                    | & STS_USER  |
|-----------------------------|----------------|---------------|----------------------|----------------------------|-------------|----------------------------------------------------------------------------------------------------|-------------|
|                             | D<br>E-CONNECT | LOCAL COMPA   | TO ACCOUNTS OPEN     |                            |             | Institutional Company<br>Q. Nomination Inquiry<br>X. Nomination Authorization<br>Q. Decease Inquiry |             |
| ER<br>ACCEPTED ACCOUNTS (0) | ERROR (0)      | COMPLETED (0) | PENDING ACCOUNTS (1) | DRP UNAVAILABLE <b>(0)</b> |             | Decease Entry Authorization     One Nomination Transmission Au                                      | thorization |

7. Authorization users should select the Search Type "**Transmission Broker Accepted**" and search for records that are pending for Authorization from the CDS Participant users.

|           |                       | N 5243.00H  |              |                |  |
|-----------|-----------------------|-------------|--------------|----------------|--|
| Reterence | No                    | CDS Acco    | ount Number  | Name           |  |
| Search Ty | pe                    | Submitted   | 1 Date       | Date of Demise |  |
| Transmi   | ssion Broker Accepted | YYYY/M      | IM/DD        | YYYYMM/DD      |  |
|           |                       |             |              |                |  |
| NOMINA    | TION DEATH AUTHORIZAT | ION INQUIRY | SEARCH RESET |                |  |

8. Authorization Participant user should click on the "Select" option to view the record details and action history, as shown below.

| OMINA   |                 | ISSION AUTI   | IORIZA            | TION  | RETAILS.                  |           |         |                        |            |
|---------|-----------------|---------------|-------------------|-------|---------------------------|-----------|---------|------------------------|------------|
|         |                 |               | s                 | TS/4  | VN/0 - Refera             | ince No   | . 161   |                        |            |
| Nomi    | nator Deta      | s             |                   |       |                           |           |         |                        |            |
| CDS A   | ccount No.      |               |                   |       | Request                   | ubmitted  | Date    |                        |            |
| STS/4   | 18 <b></b> -VN  | 4/0           |                   |       | 09-NOV                    | -22       |         |                        |            |
| Accourt | it Name         |               |                   |       |                           |           |         |                        |            |
| MR.S    | SA BOARD        |               | DTT               |       |                           |           |         |                        |            |
|         |                 |               |                   |       |                           |           |         |                        |            |
| Entitle | ement Trar      | nsfer Det     | ails              |       |                           |           |         |                        |            |
| LIAN    | Nominee ID      | Nominee       | CDS Ac            | c. No | Nominee Fuli I            | lame      |         | Entitled<br>Percentage |            |
| 0       | 1               | CTS/0111      | , north           | 'N/0  | MR. WAR                   | W/IIINATH |         |                        | View       |
|         |                 |               |                   |       | AN DESCRIPTION OF A       | A         |         |                        | Transfer   |
|         |                 |               |                   | Uple  | ad Document Name          |           |         |                        |            |
|         |                 |               | 1                 | Dea   | th Certificate            | Do        | vnload  |                        |            |
|         |                 |               | 2                 | Othe  | ar Document               | Do        | micad   |                        |            |
|         |                 |               | 3                 | Orig  | inal Nomination Form      | Do        | wnload  |                        |            |
|         |                 |               |                   |       |                           |           |         |                        |            |
| Previ   | ous Decisio     | on            |                   |       |                           |           |         |                        |            |
|         | Ap              | prover Leve   | h                 |       | Status                    |           | Comment | Entered                | d Date     |
| Nomin   | nation Death En | try Broker    |                   |       | Death Entry Broker Submit | ted       |         | 11/9/2022 9            | 36-92 AM   |
| Nomin   | nation Death En | try Authoriza | tion Bro          | ker   | Death Entry Broker Approv | ed        |         | 11/9/2022 9            | 39:23 AM   |
| Nomin   | nation Death En | try CDS Vert  | fication          |       | Death Entry CDS Accepted  | 1         |         | 11/9/2022 9            | 50:29 AM   |
| Nomin   | ation Death En  | try CDS Aut   | iorizatio         | n     | Death Entry CDS Approved  | ų.        |         | 11/9/2022 1            | 1 37 17 AM |
| Nomin   | ation Transmis  | sion Broker V | <i>letificati</i> | ion   | Transmission Broker Accer | ded       |         | 11/10/2022 1           | 2:28:49 AM |

9. Similar to verification user, Authorization user also can view the transfer details for each nominee, by clinking on the "View Transfer" option.

| OMINATION TRANSMISSION     | AUTHORIZA                             | TION DETAIL          | \$                        |                   |                 |                  |
|----------------------------|---------------------------------------|----------------------|---------------------------|-------------------|-----------------|------------------|
|                            | Transfe                               | r Informati          | on                        |                   | ×               |                  |
| Nominator Details          | Nominee<br>Account<br>Nominee<br>Name | CDS<br>No<br>Account | CTSI6- VN/0<br>MR. W/4    | SHAN              |                 |                  |
| Account Name               | Entitled F                            | ercentage            | 100%                      |                   |                 |                  |
| MR. SAME                   | Se                                    | curity               | Total Quantity            | Entitled Quantity |                 |                  |
|                            | HAYL-N                                | 0000                 | 8,811                     | 8,8               | 111             |                  |
| Entitlement Transfer       | JKH-N-0                               | 000                  | 424                       | 4                 | 24              |                  |
| All Nominee ID Non         | NDB-N-0000                            |                      | 121                       | 1                 | 21<br>ercentage |                  |
| 1 CTS.                     |                                       | A                    |                           |                   | 100%            | View<br>Transfer |
|                            |                                       | Upload Do            | ocument Name              |                   |                 |                  |
|                            | 1                                     | Death Cert           | ificate                   | Download          |                 |                  |
|                            | 2                                     | Other Doc            | ument                     | Download          |                 |                  |
|                            | 3                                     | Original No          | Original Nomination Form  |                   |                 |                  |
| Previous Decision          |                                       |                      |                           |                   |                 |                  |
| Approve                    | Level                                 |                      | Status                    | Comme             | nt Entere       | d Date           |
| Nomination Death Entry Bro | ker                                   |                      | Death Entry Broker Submit | ted               | 11/9/2022       | 36:02 AM         |
| Nomination Death Entry Aut | horization Bro                        | kər                  | Death Entry Broker Approv | ed                | 11/9/2022       | 39:23 AM         |
| Nomination Death Entry CD  | S Verification                        |                      | Death Entry CDS Accepted  | i -               | 11/9/2022       | ) 50 29 AM       |
| Nomination Death Entry CD  | S Authorizatio                        | n                    | Death Entry CDS Approved  | ł                 | 11/9/2022 1     | 1:37:17 AM       |
| Nomination Transmission Br | oker Verificat                        | on                   | Transmission Broker Acces | oted              | 11/10/2022      | 12-28:49 AM      |

10. Upon ensuring the accuracy of the transfer details, and nominee details, the authorization user should click on the "ACCEPT" option at the bottom of the page.

Upon successful Acceptance a message will be displayed as shown below.

| DMIN/   | ATION TRANSM    | ISSION AUTHORE      | ZAIION I      | DETAILS           |                          |             |              |                  |  |
|---------|-----------------|---------------------|---------------|-------------------|--------------------------|-------------|--------------|------------------|--|
|         |                 |                     | STS/4         |                   | N/0 - Referanc           | ce No. 161  |              |                  |  |
| Nomi    | inator Deta     | ils                 |               |                   |                          |             |              |                  |  |
| CDS A   | ccount No       |                     |               |                   | Request sub              | mitted Date |              |                  |  |
| STS/    | 4 <b></b> D-VN  | 1/0                 |               |                   | 09-NOV-22                |             |              |                  |  |
| Accour  | nt Name         |                     |               |                   |                          |             |              |                  |  |
| MR.     | SALID           | TT                  | I             |                   |                          |             |              |                  |  |
| - matel | o mo o mt Trong | ofer Details        |               |                   |                          |             |              |                  |  |
|         | Nominee ID      | Nominee CDS.        | Acc. No       |                   | Nominee Full Nar         | ne          | Entitled     |                  |  |
| -       |                 |                     |               |                   | Nonniee Pun Name         |             |              |                  |  |
|         | 1               | CTS/6               | I-VN/0        | MR. W             | W. TH                    |             |              | View<br>Transfer |  |
|         |                 |                     | Uplo          | oad Document N    | ocument Name             |             |              |                  |  |
|         |                 |                     | 1 Dea         | th Certificate    |                          | Download    |              |                  |  |
|         |                 |                     | 2 Othe        | ar Document       | Document Download        |             |              |                  |  |
|         |                 |                     | 3 Orig        | inal Nomination F | Nomination Form Download |             |              |                  |  |
|         |                 |                     |               |                   |                          |             |              |                  |  |
| Previ   | ous Decisio     | on                  |               |                   |                          |             | -            |                  |  |
|         | Ap              | prover Level        |               | D                 | Status                   | Commer      | t Entered    | Date             |  |
| Nomi    | nation Death En | try Droker          | Broker        | Death Er          | ntry Broker Submitted    |             | 11/9/2022 9  | 30-23 AM         |  |
| Nomin   | nation Death En | try CDS Verificatio |               | Death Fr          | ntry CDS Accented        |             | 11/9/2022 9  | -50-29 AM        |  |
| Nomir   | nation Death En | try CDS Authoriza   | ition         | Death Er          | ntry CDS Approved        |             | 11/9/2022 11 | 37.17 AM         |  |
| Nomir   | nation Transmis | sion Broker Verific | ation         | Transmis          | Death Entry CDS Approved |             | 11/10/2022 1 | 2:28:49 AM       |  |
|         |                 |                     | recent bit km | Ceces studios     |                          |             |              |                  |  |
|         |                 |                     |               | OVE IN            |                          | BACK        |              |                  |  |